## Accéder au dossier « Mes documents » des sessions Windows du collège depuis l'ENT > Explications <

Intérêt : accéder à « Mes documents » depuis tout poste connecté à Internet (ex : chez soi).

| 1- La première fois, il faut créer un lien entre « Mes documents » et l'ENT                                            |                                                                                                    |  |
|----------------------------------------------------------------------------------------------------|----------------------------------------------------------------------------------------------------|--|
| 1.1 Se connecter à l'ENT                                                                                               |                                                                                                    |  |
| <b>1.2</b> Ouvrir le porte document.                                                                                   |                                                                                                    |  |
| <ul> <li>1.3 En haut à droite :</li> <li>&gt; Votre espace personnel</li> <li>&gt; Ajouter un nouvel accès.</li> </ul> | Votre espace personnelValiderVotre espace personnelDossiers distantsAjouter un nouvel accès                                                  |  |
| 1.4 Renseigner les champs :                                                                                            | Nom :                                                                                                    |  |
| Ajouter un accès Nom (*) : MesDocs Url (*) : http://10.255.30.29:81/l                                                  | Choix libre. C'est ce qu'on verra<br>dans le menu déroulant du porte<br>document. Ex : « MesDocs »<br>Url :<br>http://10.255.30.29:81/login/ |  |
| Login (*) :                                                                                                    | Remplacer « login » par son                                                                                                    |  |
| Latourp                                                                                                    | identifiant de session (6 lettres du                                                                                                    |  |
| Mot de passe (*) :                                                                                                    | nom + 1 lettre du prénom)                                                                                                    |  |
| Ajoute                                                                                                    | Login :<br>Identifiant de session Windows                                                                                                    |  |
|                                                                                                    | Mot de passe :                                                                                                    |  |
|                                                                                                    | Mot de passe de session Windows                                                                                                    |  |
| <b>1.5</b> Cliquer sur ajouter                                                                                         |                                                                                                    |  |

| 2 –Accéder au dossier « Mes documents »                                                 |                                             |         |
|-----------------------------------------------------------------------------------------|---------------------------------------------|---------|
| 2.1 Menu déroulant > MesDocs                                                            | Votre espace personnel                      | Valider |
| 2.2 Valider                                                                             | Votre espace personnel<br>Dossiers distants |         |
| <b>2.3</b> L'ENT affiche le contenu du dossier « Mes documents » de ma session Windows. | MesDocs<br>Ajouter un nouvel accès          |         |